## • 1 | 1 • 1 | 1 • CISCO ...

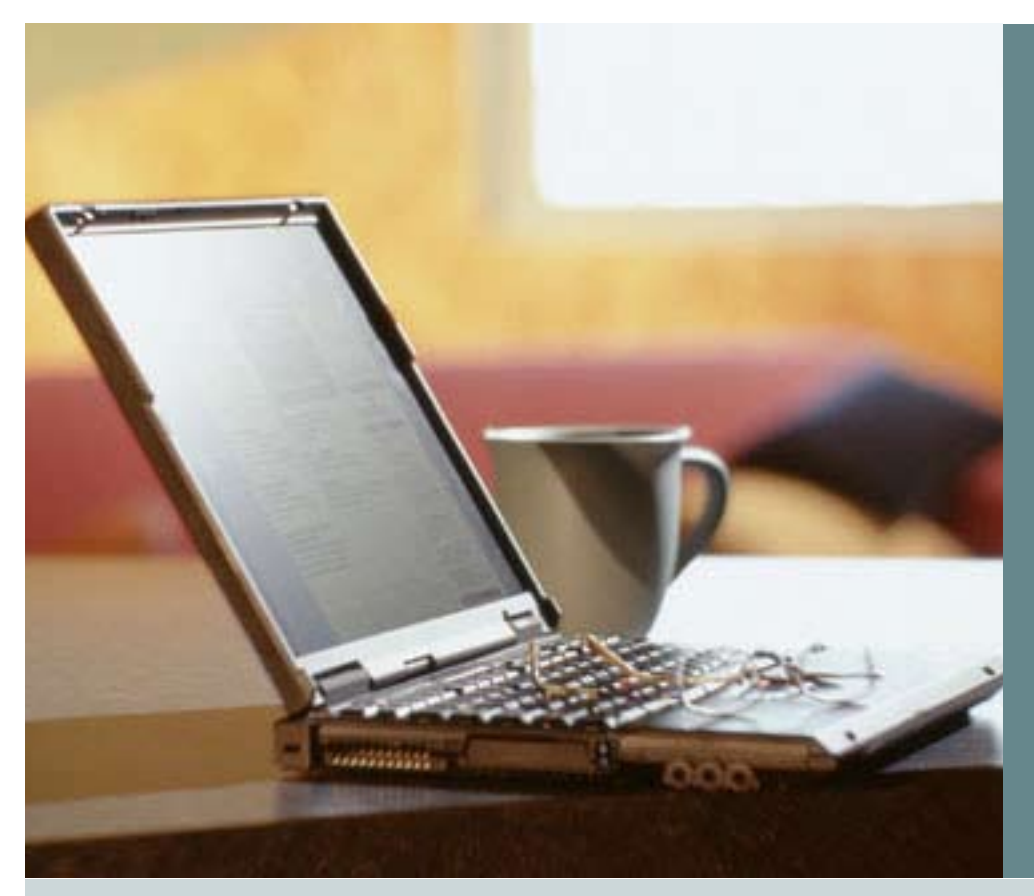

## How to Get a CCO Password

To be able to enjoy all the benefits related to having a Cisco Connection Online (CCO) user ID and password you will need to complete the following steps:

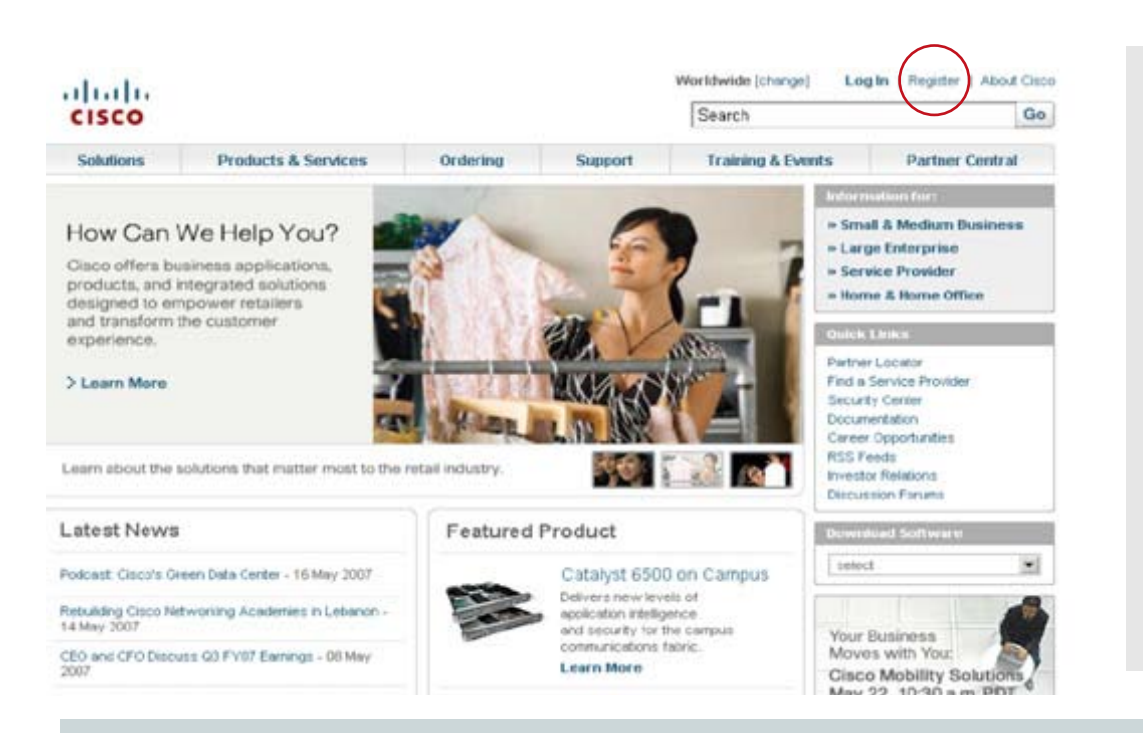

## 1.- Visit www.cisco.com and chose the option

"Register"

| alulu                  |         |                                                                                                    |                                                                                                    |                                                                   | Worldwide (phon                                   | ott Log in   Register       |
|------------------------|---------|----------------------------------------------------------------------------------------------------|----------------------------------------------------------------------------------------------------|-------------------------------------------------------------------|---------------------------------------------------|-----------------------------|
| CISCO                  |         |                                                                                                    |                                                                                                    |                                                                   | Search                                            |                             |
| Solutions              | Product | ts & Services Orde                                                                                                    | ring Support                                                                                            | Training & Events                                                 | Partner Central                                   |                             |
| ONE                    |         | Welcome to Cisco System                                                                                                    |                                                                                                    |                                                                   |                                                   |                             |
| Cisco.com Registration |         | Cisco.com Re                                                                                                    | gistration                                                                                              |                                                                   |                                                   |                             |
| Overview               |         | Developer Milith Chara                                                                                                    |                                                                                                    |                                                                   |                                                   | Toolkits fail over books to |
|                        |         | Step 1<br>Register here to gain ac                                                                                                    | cess to Cisco tools an                                                                                  | d information. Enter the requi                                    | red information below                             |                             |
|                        |         | Step 1<br>Register here to gain at<br>to begin the registration<br>at any time via the Prof<br>Choose Language                                                                                           | ccess to Cisco tools an<br>process. Once you ha<br>le Management Tool.<br>English                       | d information. Enter the requi<br>re registered, you will be able | red information below<br>a to update your profile |                             |
|                        |         | Step 1<br>Register here to gain at<br>to begin the registration<br>at any time via the Prof<br>Choose Language<br>Your Information<br>First Name                                                         | cress to Cisco tools an<br>process. Once you ha<br>le Management Tool.<br>English                       | d information. Enter the requi<br>re registered, you will be able | red information below<br>to update your profile   |                             |
|                        |         | Step 1<br>Register here to gain at<br>to begin the registration<br>at any time via the Prof<br>Choose Language<br>Your Information<br>First Name<br>Last Name                                            | cress to Cisco tools an<br>process. Once you ha<br>le Management Tool.<br>English                       | d information. Enter the require registered, you will be able     | red information below<br>to update your profile   |                             |
|                        |         | Step 1<br>Register here to gain at<br>to begin the registration<br>at any time via the Prof<br>Choose Language<br>Your Information<br>First Name<br>Last Name<br>Email Address                           | cress to Cisco tools an<br>process. Once you ha<br>le Management Tool.<br>English                       | d information. Enter the require registered, you will be able     | red information below<br>to update your profile   |                             |
|                        |         | Step 1<br>Register here to gain at<br>to begin the registration<br>at any time via the Profi<br>Choose Language<br>Your Information<br>First Name<br>Last Name<br>Email Address<br>De Type Email Address | cress to Cisco tools an<br>process. Once you ha<br>le Management Tool.<br>English                       | d information. Enter the require registered, you will be able     | red information below<br>to update your profile   |                             |
|                        |         | Step 1<br>Register here to gain at<br>to begin the registration<br>at any time via the Prof<br>Choose Language<br>Your Information<br>First Name<br>Last Name<br>Email Address<br>Re Type Email Address  | cress to Cisco tools an<br>process. Once you ha<br>le Management Tool.<br>English<br>(Valid email adore | d information. Enter the require registered, you will be able     | red information below<br>to update your profile   |                             |

2.- In the section "Register with Cisco – Step 1" chose your preferred language –if different from English

| CISCO                  |         |                                                                                            |                |                               |                                 | Search            |   |
|------------------------|---------|--------------------------------------------------------------------------------------------|----------------|-------------------------------|---------------------------------|-------------------|---|
| Solutions              | Fredu   | cta & Services                                                                             | Ordering       | Support                       | Training & Events               | Partner Central   |   |
| OME<br>Classocom Regin | Aration | Cisco.com                                                                                  | n Regis        | tration                       |                                 |                   |   |
|                        |         | at any time via                                                                            | the Profile M  | anagement Tool.               |                                 |                   |   |
|                        |         | Choose Langu                                                                               | age            | English                       | ~                               |                   |   |
|                        | •       | Choose Langu                                                                               | age            | English                       | M                               |                   | - |
|                        |         | Your Informat<br>First Name                                                                | ion            | English                       |                                 |                   | - |
|                        |         | Your Informat<br>First Name<br>Last Name                                                   | ige<br>ion     | English                       |                                 |                   | - |
|                        |         | Your Informat<br>First Name<br>Last Name<br>Email Address                                  | ion            | English                       |                                 |                   |   |
|                        | •       | Choose Langu<br>Your Informat<br>First Name<br>Last Name<br>Email Address                  | ion            | English<br>(Valid email addre | ess is required for registratio | m confirmation.)  | - |
|                        | •       | Choose Langu<br>Your Informat<br>First Name<br>Last Name<br>Email Address<br>Re-Type Email | ion<br>Address | English<br>(Valid email addr  | ess is required for registratio | in confirmation.) | - |

3.- Complete "Your Information". The e-mail address has to be unique which means not previously used by other user.

| Login Name                                                                                                    |                                                                                                    |                         |
|----------------------------------------------------------------------------------------------------|----------------------------------------------------------------------------------------------------|-------------------------|
| User ID                                                                                                    |                                                                                                    | 4 - In the "Login Name" |
| Password                                                                                                    | (Must contain at least one letter and no spaces. May contain numbers.) Safequarding your account                                                                                                    | area, chose your        |
| Repeat Password                                                                                                    |                                                                                                    | password                |
| Register for Addition                                                                                                    | al Access                                                                                                    |                         |
| Registration to these a                                                                                                    | reas require additional keys.                                                                                                    |                         |
| Service Contract O                                                                                                    | wner (May also have a contract to resell Cisco products)                                                                                                    |                         |
| Requires addition<br>requested to provide yo                                                                                                    | onal step: After your Cisco.com registration is complete, you will be<br>our contract numbers. Each contract-association request will be reviewed.                                                                                                    |                         |
| Requires addition<br>requested to provide you<br>Cisco Channel Part<br>Cisco Channel Partner p<br>Requires addition<br>URL to associate your                                                                                                    | onal step: After your Cisco.com registration is complete, you will be<br>our contract numbers. Each contract-association request will be reviewed.<br>ther or Authorized Reseller (For employees of partner companies engaged in<br>programs)<br>onal step: After your Cisco.com registration is complete, you will be given a<br>self with a partner company or register your company as a partner                                                                                                    |                         |
| Requires additional requested to provide you in the click of the provide you in the click of the click of the provide your interpretation of the provide your interpretation of the provide you | onal step: After your Cisco.com registration is complete, you will be<br>our contract numbers. Each contract-association request will be reviewed.<br>ther or Authorized Reseller (For employees of partner companies engaged in<br>orograms)<br>onal step: After your Cisco.com registration is complete, you will be given a<br>self with a partner company or register your company as a partner<br>om Cisco<br>Purchase or Sales Order Number and Customer Number                                                                                                    |                         |
| Requires additional equested to provide you in the clisco Channel Partner of Requires additional equires additional equires add | onal step: After your Cisco.com registration is complete, you will be<br>our contract numbers. Each contract-association request will be reviewed.<br>ther or Authorized Reseller (For employees of partner companies engaged in<br>programs)<br>onal step: After your Cisco.com registration is complete, you will be given a<br>self with a partner company or register your company as a partner<br>om Cisco<br>Purchase or Sales Order Number and Customer Number<br>to Certified Partner Initiated Customer Access [PICA] Partner<br>Registration Number and Verification Key |                         |

| endin manne                                                                                                    |                                                                                                    |  |  |  |  |
|----------------------------------------------------------------------------------------------------|----------------------------------------------------------------------------------------------------|--|--|--|--|
| User ID                                                                                                    |                                                                                                    |  |  |  |  |
|                                                                                                    | (Must contain at least one letter and no spaces. May contain numbers.)                                                                                                    |  |  |  |  |
| Password                                                                                                    |                                                                                                    |  |  |  |  |
|                                                                                                    | Safeguarding your account                                                                                                    |  |  |  |  |
| Repeat Password                                                                                                    |                                                                                                    |  |  |  |  |
|                                                                                                    | L                                                                                                    |  |  |  |  |
| Register for Additiona                                                                                                    | I Access                                                                                                    |  |  |  |  |
| Registration to these ar                                                                                                    | eas require additional keys.                                                                                                    |  |  |  |  |
| Requires additio                                                                                                    | nal step: After your Cisco.com registration is complete, you will be                                                                                                    |  |  |  |  |
| requested to provide you                                                                                                    | ur contract numbers. Each contract-association request will be reviewed.                                                                                                    |  |  |  |  |
| requested to provide you<br>Cisco Channel Part                                                                                                    | ur contract numbers. Each contract-association request will be reviewed.<br>ner or Authorized Reseller (For employees of partner companies engaged in                                                                                                    |  |  |  |  |
| requested to provide you<br>Cisco Channel Part<br>Cisco Channel Partner pr                                                                                                    | ur contract numbers. Each contract-association request will be reviewed.<br>ner or Authorized Reseller (For employees of partner companies engaged in<br>rograms)                                                                                                    |  |  |  |  |
| requested to provide you<br>Cisco Channel Parti<br>Cisco Channel Partner pr<br>Requires additio<br>URL to associate yours                                                                                                    | ur contract numbers. Each contract-association request will be reviewed.<br>ner or Authorized Reseller (For employees of partner companies engaged in<br>rograms)<br><b>nal step:</b> After your Cisco.com registration is complete, you will be given a<br>elf with a partner company or register your company as a partner                                                                                                    |  |  |  |  |
| requested to provide you<br>Cisco Channel Partu<br>Cisco Channel Partner pu<br>Requires additio<br>URL to associate yours<br>Purchase Direct from                                                                                        | ur contract numbers. Each contract-association request will be reviewed.<br>ner or Authorized Reseller (For employees of partner companies engaged in<br>rograms)<br><b>nal step:</b> After your Cisco.com registration is complete, you will be given a<br>elf with a partner company or register your company as a partner<br>m Cisco                                                                                                    |  |  |  |  |
| requested to provide you<br>Cisco Channel Part.<br>Cisco Channel Partner po<br>Requires addition<br>URL to associate yours<br>Purchase Direct from<br>Requires: Valid P                                                                  | ur contract numbers. Each contract-association request will be reviewed.<br>ner or Authorized Reseller (For employees of partner companies engaged in<br>rograms)<br><b>nal step:</b> After your Cisco.com registration is complete, you will be given a<br>elf with a partner company or register your company as a partner<br>m Cisco<br>Jurchase or Sales Order Number and Customer Number                                                                                                    |  |  |  |  |
| requested to provide you<br>Cisco Channel Partner pu<br>Requires additio<br>URL to associate yours<br>Purchase Direct from<br>Requires: Valid P<br>Customer of a Cisco<br>Requires: PICA R                                               | ur contract numbers. Each contract-association request will be reviewed.<br>ner or Authorized Reseller (For employees of partner companies engaged in<br>rograms)<br><b>nal step:</b> After your Cisco.com registration is complete, you will be given a<br>elf with a partner company or register your company as a partner<br>m Cisco<br>Purchase or Sales Order Number and Customer Number<br>o Certified Partner Initiated Customer Access [PICA] Partner<br>tegistration Number and Verification Key                                     |  |  |  |  |
| requested to provide you<br>Cisco Channel Parth<br>Cisco Channel Parther po<br>Requires additio<br>URL to associate yours:<br>Purchase Direct from<br>Requires: Valid P<br>Customer of a Cisco<br>Requires: PICA R<br>You are a Cisco Ce | ur contract numbers. Each contract-association request will be reviewed.<br>ner or Authorized Reseller (For employees of partner companies engaged in<br>rograms)<br>nal step: After your Cisco.com registration is complete, you will be given a<br>elf with a partner company or register your company as a partner<br>m Cisco<br>Vurchase or Sales Order Number and Customer Number<br>o Certified Partner Initiated Customer Access [PICA] Partner<br>Registration Number and Verification Key<br>rtified Internetwork Expert [CCIE User] |  |  |  |  |

5.- In the "Register for Additional Access" area, carefully review the options and chose the one that matches your profile. Choose "Cisco Channel Partner or Authorized Reseller" if you are an authorize Cisco reseller.

| May Cisco contact                         | you or send you int                               | formation about its products and services?                                              |
|-------------------------------------------|---------------------------------------------------|-----------------------------------------------------------------------------------------|
| Via Email                                 | O Yes                                             | O No                                                                                    |
| Via Mail/Post                             | O Yes                                             | O No                                                                                    |
| Via Phone                                 | O Yes                                             | O No                                                                                    |
| Via Fax                                   | O Yes                                             | O No                                                                                    |
| If you receive inform                     | ation via email, in v                             | which format would you like it to be?                                                   |
| Plain Text                                | ○ HTML                                            |                                                                                         |
| May companies tha<br>their products and s | t conduct business<br>ervices?                    | with Cisco contact you via email regarding information on                               |
| O Yes                                     | O No                                              |                                                                                         |
| May Cisco process<br>accordance with Cis  | and store the infor<br>sco's <u>Privacy State</u> | mation you submit via this form, including any updates, in<br>ment which you have read? |
| O Yes C                                   | ) No                                              |                                                                                         |
|                                           |                                                   |                                                                                         |

7.- Next screen will ask for your company information. Please complete all the fields and click "Submit" 8.- You will be also asked for "Your Interests and Preferences". If you don't want to share any specific data you can choose "Omit this step" 9.- A final message confirming your registration process will be displayed on the screen. After that, an e-mail will be sent to the e-mail address you registered. That message will include a URL. You will need to click on that URL to complete your CCO password request.

If you experience any problem while completing your CCO password request send an e-mail to **web-help@cisco.com** 

6.- The last two areas are associated to permission for Cisco to contact you in the future to share valuable information. After the form has been completed click "Submit"